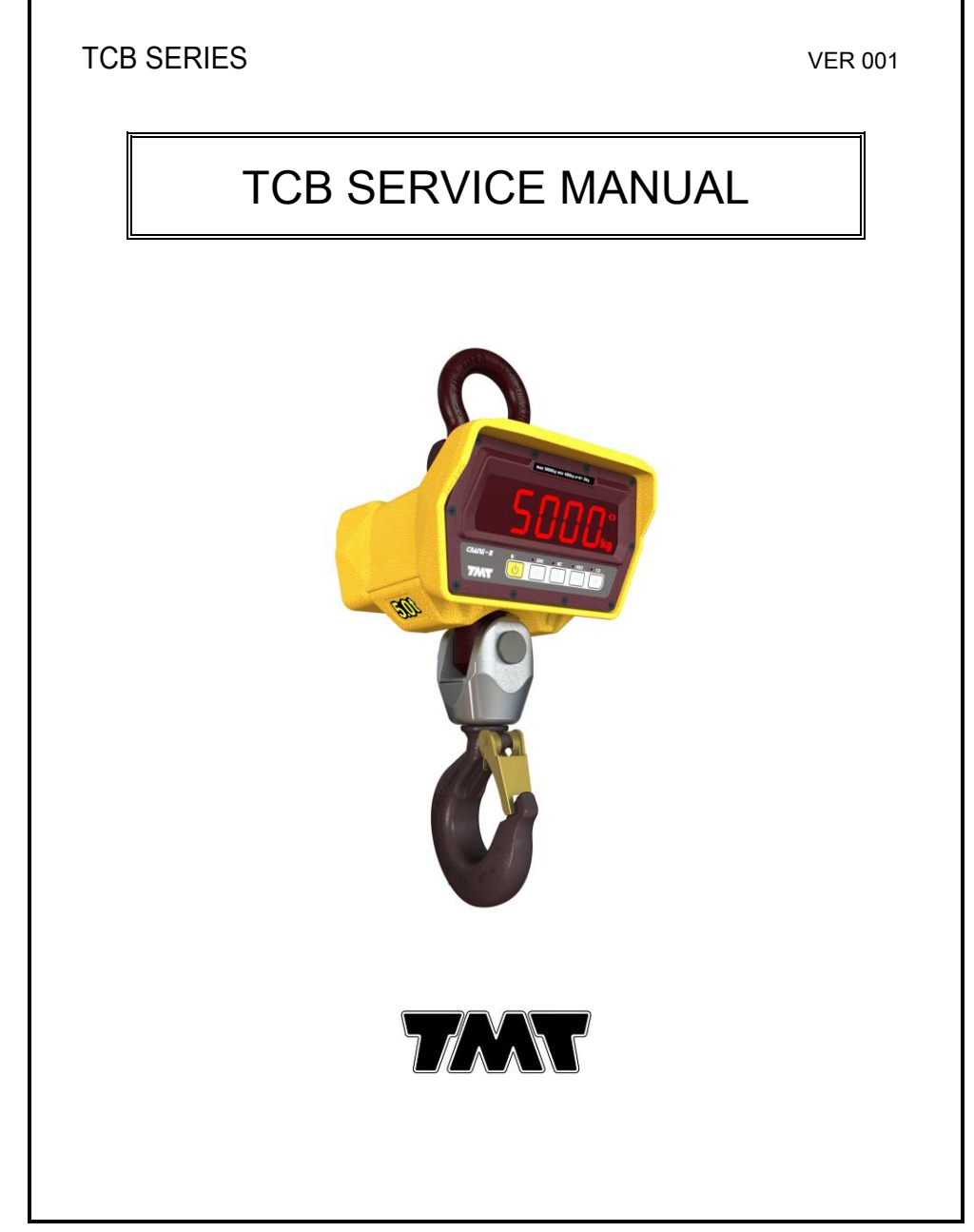

# INDEX

| 1. Calibration & Gravity compensation |
|---------------------------------------|
| 2. Wireless Pairing5                  |
| 3. Exploded View                      |
| 4. Firmware Update7                   |

### 1. Calibration & Gravity Compensation

#### 1.1. Calibration

When the power is off, press (b) while pressing (H)

When 'G-CAL' is displayed, and then press ()

Then this calibration mode is started. OO

| No.                                                                          | TITLE            | DISPLAY          | KEYBOARD & DESCRIPTION                                                                                   |  |  |  |
|------------------------------------------------------------------------------|------------------|------------------|----------------------------------------------------------------------------------------------------|--|--|--|
| 1                                                                            | How to enter     | G-CAL            | (U) (H) (F) (V)                                                                                          |  |  |  |
| 2                                                                            | Program version  | 2 <b>7MT</b> 100 | Move to a next step in automatic                                                                         |  |  |  |
| 3                                                                            | Maximum capacity | CRPR<br>5000     | •O•       Initialized value         •H•       numeric increase         •T•       scale increase / ★ save |  |  |  |
| 4                                                                            | Minimum division | 0 iu<br>2        | ↔ decrease / ↔ increase<br>★ save                                                                        |  |  |  |
| 5                                                                            | Setting weight   | 5EE - F<br>5000  | ↔O→       Initialized value         ↔H→       numeric increase         ↔T→       scale increase / ★ save |  |  |  |
| NB : Setting weight shall be within the range of 10 %~100 % of max. capacity |                  |                  |                                                                                                    |  |  |  |
| 6                                                                            | Zero calibration | 2Ero             | Unload the tray and press 💉                                                                              |  |  |  |
| 7                                                                            | Span calibration | LoRd             | Load the weight which was set in step 5 and press $(*)$                                                  |  |  |  |
| 8                                                                            | Finish           | End              | Unload the tray and press $(*)$                                                                          |  |  |  |

#### 1.2. Gravity compensation

When the power is off, press while pressing while pressing when 'G-CAL' is displayed, and then press again. Then this gravity compensation mode is started.

| No. | TITLE                | DISPLAY                                      | KEYBOARD & DESCRIPTION                                                                                    |  |  |  |
|-----|----------------------|----------------------------------------------|----------------------------------------------------------------------------------------------------|--|--|--|
| 1   | How to enter         | G-CAL                                        | (U) HI IF HI                                                                                              |  |  |  |
| 2   | Program version      | F- 100                                       | Move to a next step in automatic                                                                          |  |  |  |
| 3   | Calibration location | <b>ն- Rս I</b><br><b>9799</b><br>(9.799m/s²) | <ul> <li>O→ Initialized value</li> <li>O→ numeric increase</li> <li>O→ scale increase / ★ save</li> </ul> |  |  |  |
| 4   | Using location.      | <b>ն- Яս2</b><br><b>9799</b><br>(9.799m/s²)  | <ul> <li>Initialized value</li> <li>Inumeric increase</li> <li>scale increase / * save</li> </ul>         |  |  |  |
| 5   | Finish               | End                                          | Unload the tray and press $(*)$                                                                           |  |  |  |

**1** If the  $[\Gamma, R_{U}]$  value is same with  $[\Gamma, R_{U}]$ , it doesn't need to compensation set.

### 1.3. Check message

| Code  | Description                                                             |  |  |  |
|-------|-------------------------------------------------------------------------|--|--|--|
| רר חס | The resolution is set to be exceeded the limit 1/50,000.                |  |  |  |
|       | Check the resolution.                                                   |  |  |  |
|       | The balance weight for span calibration is lower than 10%, or greater   |  |  |  |
| гь пи | than 100% of the maximum capacity of the scale.                         |  |  |  |
|       | The weight for span calibration should be within 10%~100% of the        |  |  |  |
|       | maximum capacity of the scale.                                          |  |  |  |
| רג חכ | Load cell output is too small or large at span calibration.             |  |  |  |
|       | Check the weight unit and load cell or calibrate with lower resolution. |  |  |  |
|       |                                                                         |  |  |  |

## 2. Wireless Pairing

| Step | Operation & Description                                                                  |  |  |  |  |
|------|------------------------------------------------------------------------------------------|--|--|--|--|
|      | How to enter the pairing mode                                                            |  |  |  |  |
|      | 1) TCB crane scale                                                                       |  |  |  |  |
|      | When the display is off, press 🕑 key while pressing 🛞 key.                               |  |  |  |  |
|      | When "L=4[] I"(Firmware version) is displayed, press Herekey.                            |  |  |  |  |
|      | Then, " <code>-F5EE</code> " is displayed.                                               |  |  |  |  |
|      | 2) TD3000(2300)F wireless display                                                        |  |  |  |  |
|      | Press the (() key to power on and immediately press Hekey.                               |  |  |  |  |
|      | And press the Hey again.                                                                 |  |  |  |  |
|      | Then, "¬FSEL" is displayed.                                                              |  |  |  |  |
| 1    | 3) TF-100 controller                                                                     |  |  |  |  |
|      | When the display is off, press 也 key while pressing - key.                               |  |  |  |  |
|      | When " $E = \begin{bmatrix} 1 \\ 3 \end{bmatrix}$ (Firmware version) is displayed, press |  |  |  |  |
|      | Then, "FFEE" is displayed.                                                               |  |  |  |  |
|      | 4) TF-400 controller                                                                     |  |  |  |  |
|      | Press the $(\star)$ key and press $\textcircled{0}$ key at the same time.                |  |  |  |  |
|      | And then, press Hey. Then, "-F5EE" is displayed.                                         |  |  |  |  |
|      | 5) TF -200 wireless dongle                                                               |  |  |  |  |
|      | Press the [SET] KEY for the 5 seconds with the power on the                              |  |  |  |  |
|      | connected. Then, the green light is blinking.                                            |  |  |  |  |
|      | Pairing                                                                                  |  |  |  |  |
|      | When "rF5EL" is displayed at both products, if you press (*) key of                      |  |  |  |  |
| 2    | TCB crane scale, pairing will finish.                                                    |  |  |  |  |
|      | A Please check "End" message at both products.                                           |  |  |  |  |
|      | (IR -200: green light will be turn on)                                                   |  |  |  |  |
|      | It ending message is not appear, please repeat the pairing.                              |  |  |  |  |

## 3. Exploded view

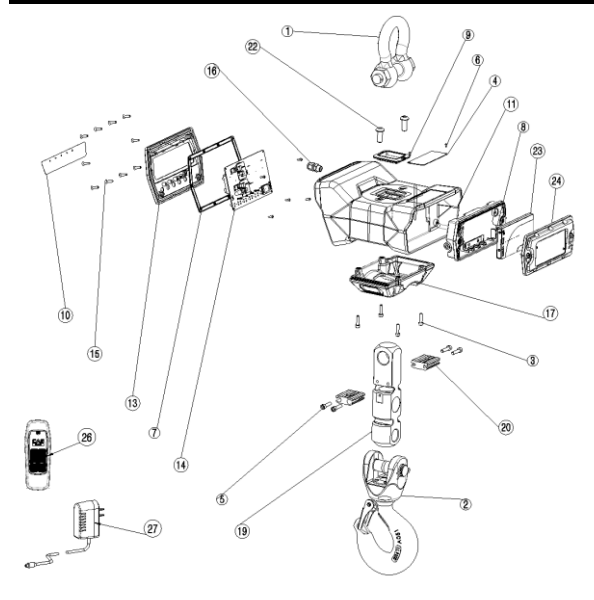

|    | NAME               | SPEC                 |                                                     |              |              | OTV |
|----|--------------------|----------------------|-----------------------------------------------------|--------------|--------------|-----|
| No |                    | 1ton                 | 3ton                                                | 5ton         | 10ton        |     |
| 1  | Shackle            | 5/8                  | 7.                                                  | 1,1/4        | 1            |     |
| 2  | Hook ass'y         |                      | 3T                                                  | 5T           | 10T          | 1   |
| 3  | bolt               |                      | M5 x 20                                             |              |              | 4   |
| 4  | Spec plate         |                      | 95 x 40                                             |              |              | 1   |
| 5  | bolt               |                      | M6 x30                                              |              |              | 4   |
| 6  | Rivet              |                      | BLIND 2.5                                           | x 6          |              | 2   |
| 7  | gasket             |                      | 200x120x3.5                                         |              |              |     |
| 8  | Battery-cover assy |                      | TCBL                                                |              |              | 1   |
| 9  | LC CAP             | 66x55x9 1T           | 66x55x9 3T                                          | 66x55x9 5T   | 120x98x6 10T | 1   |
| 10 | Keypad             | 16                   | 9x29(Selection                                      | for LCD type | or FND type) | 1   |
| 11 | TCB body           | 215x22               | 215x220x135(5T) 10T                                 |              |              | 1   |
| 13 | Front panel        |                      | 201x121x20                                          |              |              | 1   |
| 14 | PCB ass'y          |                      | LCD type or FND type                                |              |              | 1   |
| 15 | Screw              |                      | Flat head M4x16                                     |              |              | 10  |
| 16 | Code-stopper       |                      | PG7                                                 |              |              | 2   |
| 17 | LC cover           | 1T                   | 3T                                                  | 5T           | 10T          | 1   |
| 19 | Loadcell           | CSS3-1T              | CSS3-3T                                             | CSS3-5T      | CSS3-10T     | 1   |
| 20 | LC BRK             | 1T                   | 1T 3T 10T                                           |              |              | 1   |
| 22 | Wrench Bolt        |                      | Round Head M10 x 25                                 |              |              | 2   |
| 23 | BATTERY PACK       |                      | TLP-100(LCD type) or TLP-200(FND type)              |              |              | 1   |
| 24 | BATTERY COVER      | LCD type or FND type |                                                     |              | 2            |     |
| 25 | Power-cable        | Ø2.5x400             |                                                     |              | 1            |     |
| 26 | Remocon            | IR-100               |                                                     |              | 10           |     |
| 27 | Adaptor            | LCD type :           | LCD type : 5V,1A , Ø3.5 or FND type : 12V,1A , Ø3.5 |              |              | 1   |

### 4. Firmware Update

- 1. Install the 'MPLABX'
- 2. Run 'MPLAB X IDE'
- 3. Connect the PICkit3 to PC
- 4. Connect as shown in the picture below.

Aligned the RED wire and arrow mark of PCB, and then combines them.

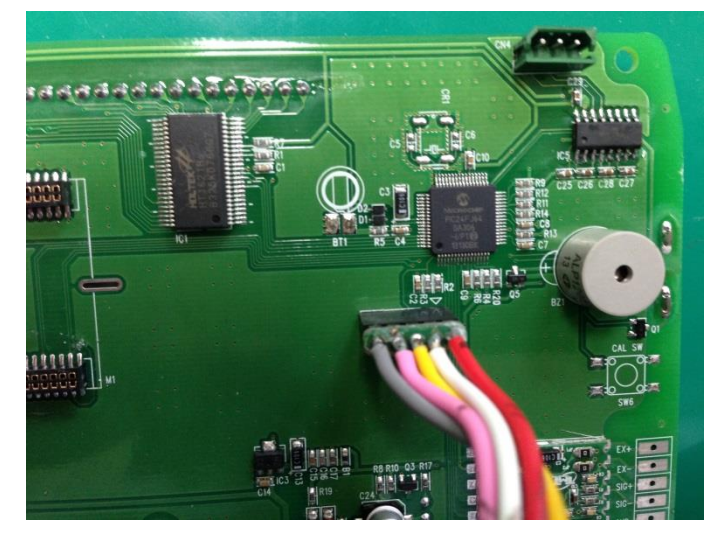

- 5. Select the HEX file (File Import Hex/ELF... (Prebuilt) File) <u>SEE ATTACHED VIDEO</u>
  - 1) Prebuilt Filename: Bring up the HEX file
  - 2) Family: 16-bit MCUs (PIC24)
  - 3) Device: PIC24FJ64GA306
  - 4) Supported Debug Header: None
  - 5) Hardware Tool: PICkit3
  - 6) After the above setting, click NEXT > NEXT > Finish.

- 6. Set the Project Properties (File Project Properties) SEE ATTACHED VIDEO
  - 1) Click PICkit3 in Categories
  - 2) Option categories: Memories to Program
  - 3) Preserve Program Memory: Select
  - 4) Preserve Program Memory Start (hex): 0x0800
  - 5) Preserve Program Memory End (hex): 0x1FFF
  - 6) After the above setting, click Apply.
  - 7) Option categories: Power
  - 8) Power target circuit from PICkit3: Select
  - 9) After the above setting, click Apply IPP OK.

#### 7. Upgrade firmware <u>SEE ATTACHED VIDEO</u>

- 1) Click the Make and Program Device icon.
- 2) Confirm the complete message.